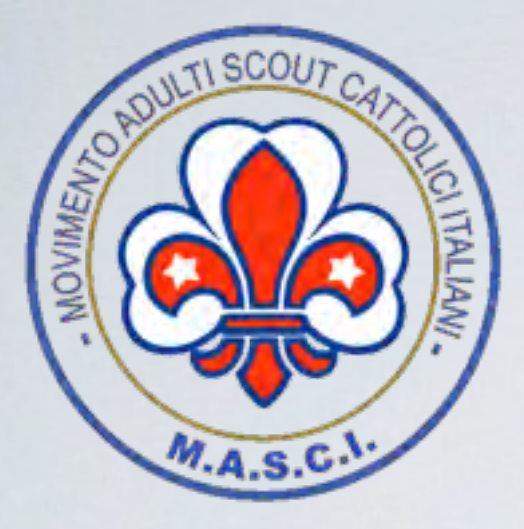

MASCI Movimento Adulti Scouts Cattolici Italiani comitato esecutivo

# nuovo sistema di mail per le comunità manualetto di istruzioni

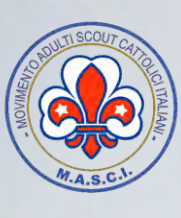

MASCI Movimento Adulti Scouts Cattolici Italiani comitato esecutivo

## <u>L'obiettivo è:</u>

migliorare il servizio di invio di mail ai magister e alle comunità

come?

uniformando il sistema delle mail.

Non usare più indirizzi mail personali (da aggiornare continuamente), ma dotando ciascuna comunità di un indirizzo mail "ufficiale"

nomecomunità@masci.it

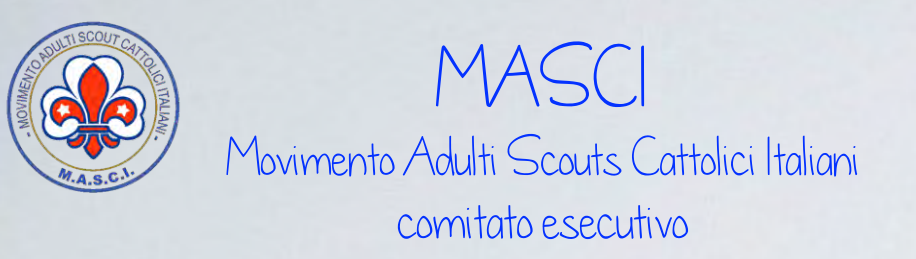

## sino ad oggi:

per inviare una mail alla comunità Valdisteccoli 1 è necessario conoscere la mail personale del magister e mantenere questa informazione sempre aggiornata. Tenendo conto che abbiamo circa 360 comunità, il costante aggiornamento delle mail personali è impegno continuo e costante (e non sempre efficace)

#### da domani:

la comunità di Valdisteccoli 1 avrà per sempre la seguente mail valdisteccoli1@masci.it

anche quando cambierà il magister

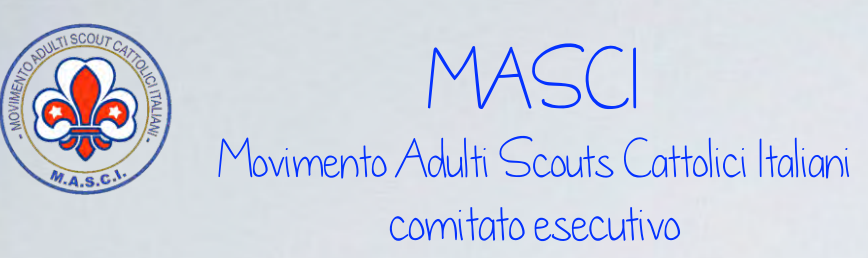

## come leggere le mail in arrivo?

vi sono due modi:

- 1. consultando la posta direttamente on-line
- 2. configurando opportunamente il proprio programma di posta

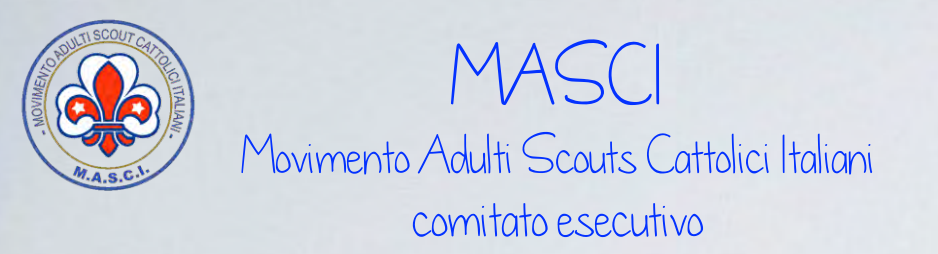

#### 1. consultare la posta direttamente on-line

per consultare on-line della "propria" casella di posta bisogna andare sul sito della webmail di Aruba raggiungibile all'indirizzo internet <u>https://webmail.aruba.it/index.html? v =v4r2b25.20150318 1000</u>, comparirà la seguente videata

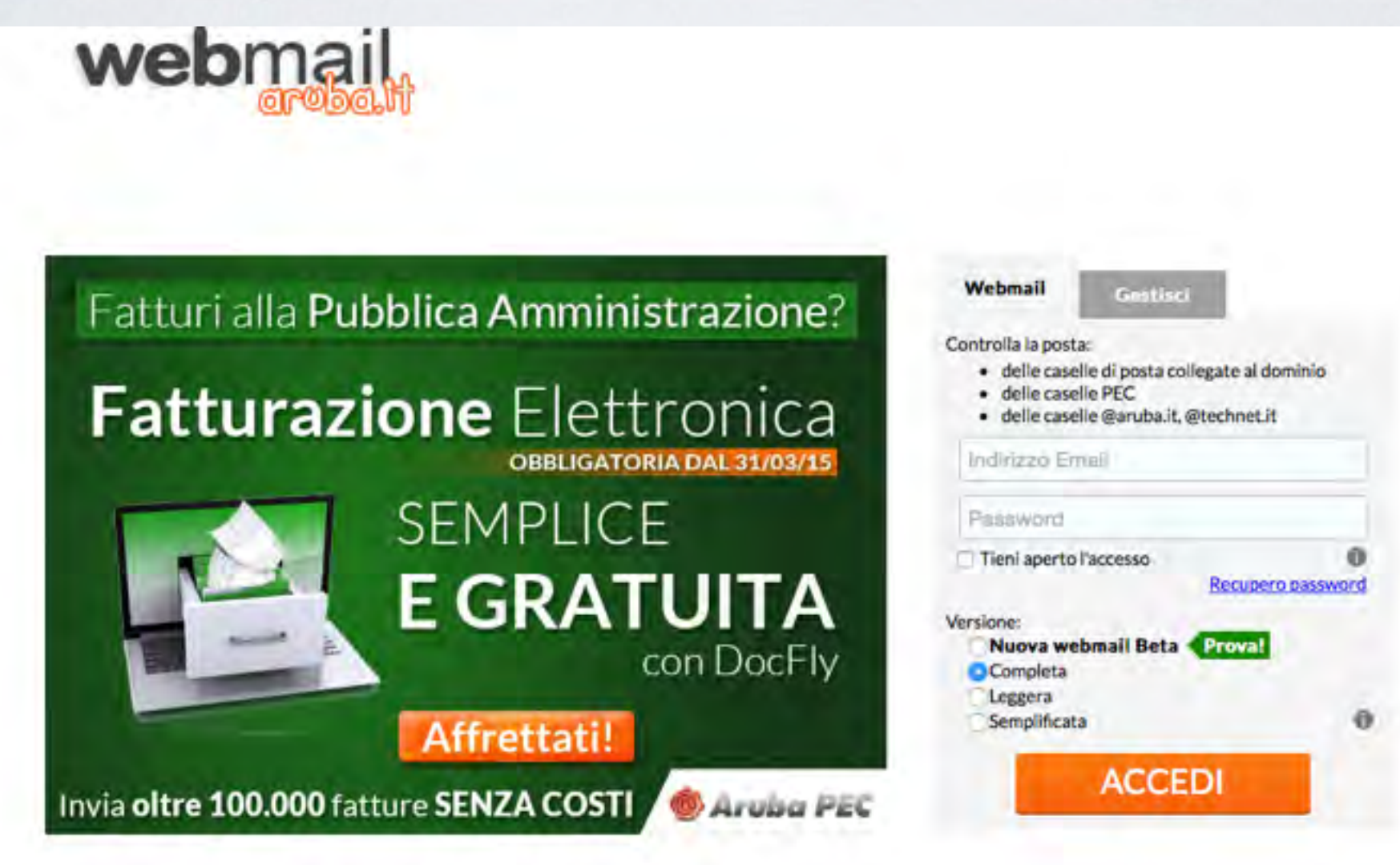

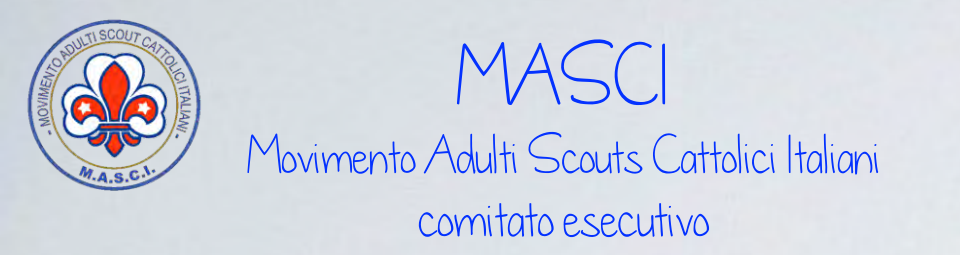

#### consultare la posta direttamente on-line

Inserire l'indirizzo mail della comunità e la password comunicate dalla segreteria nazionale e cliccare su ACCEDI

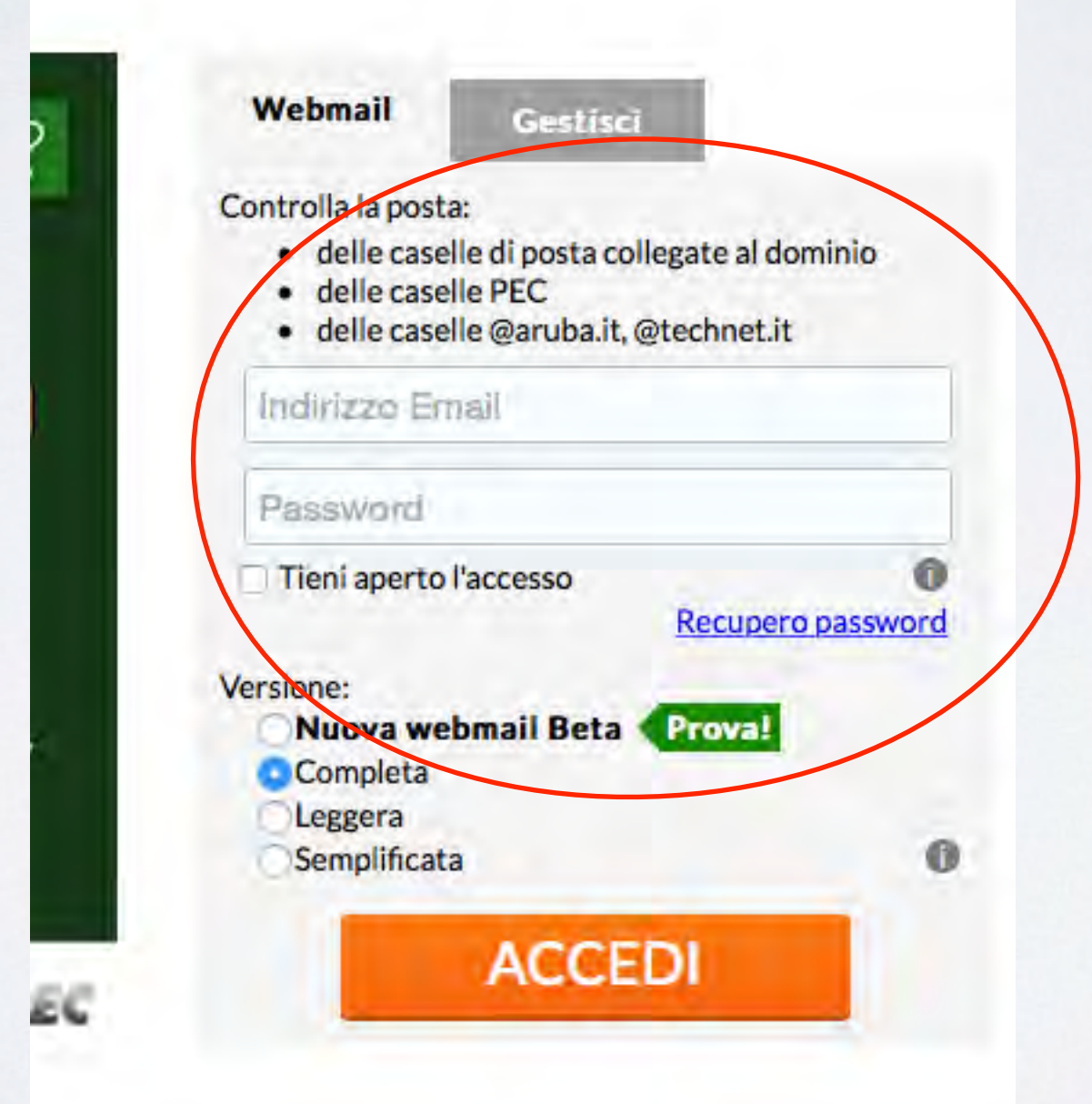

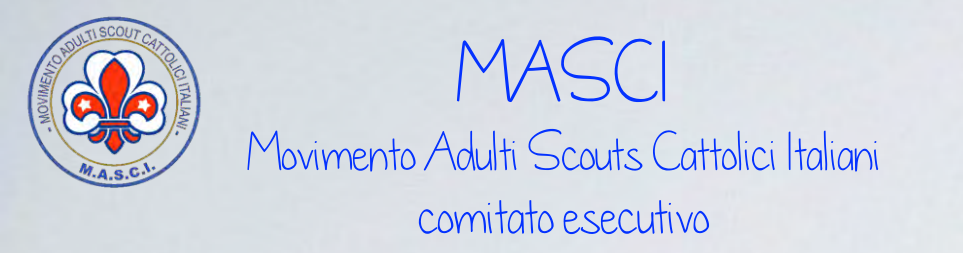

#### consultare la posta direttamente on-line

si entra così nella pagina della casella di posta. Da qui si gestisce facilmente la casella. Si consultano i messaggi in arrivo, si scrivono mail, si registrano contatti, ecc. ecc.

| webmail               | ŧ                                                                                                    |     | segretario - segretario@masci<br>Aiuto 🐏 Logout                                                                             |
|-----------------------|----------------------------------------------------------------------------------------------------|-----|----------------------------------------------------------------------------------------------------|
| Nuovo 🧕 Aggiorna      | Desktop                                                                                                    |     |                                                                                                    |
| Rionca nei muimuogi   | Ricarica Aggiungi Gadget Colonne                                                                                                    |     | Visualizza al login: Desktop                                                                                                |
| Desktop               | Benvenuto                                                                                                    | 000 | Messaggi 💿 🕢                                                                                                    |
| Nuovo Messaggio       | Ciao segretario                                                                                                    |     | 28 messaggio(i) non letto(i) nella tua casella di posta - Vai a <u>Posta in arrivo</u><br>Messaggi recenti                  |
| Nuovo Gruppo          | Giovedì 12 Marzo 2015 Arezzo<br>11 C                                                                                                    |     | sercarmelo.c@libero.it - 11:32<br>R: nuovo sistema di mali delle comunità<br>Giorgio Aresti - 09:00<br>Re: Convocazione PNS |
| 🕺 Nuova Nota          | Quota                                                                                                    |     | ste6365@libero.it - 08:36                                                                                                   |
| Nuovo Documento       | Dati del tuo account                                                                                                    |     | R: nuovo sistema di mail delle comunità                                                                                     |
|                       | Utilizzo Webmail<br>3% Spazio utilizzato - 29 Mb occupati su 1024 Mb disponibili<br>Utilizzo Web Storage<br>0% Spazio utilizzato - 0 Mb occupati su 1024 Mb disponibili<br>(File e cartelle: 0% utilizzato - 5 su 1000 disponibili) |     | R: nuovo sistema di mail delle comunità<br>cla-bis - 03:46<br>3/12/2015 3:46:04 AM                                          |
| 🔍 Ricerca             | Calendario                                                                                                    | 000 |                                                                                                    |
| 🖂 Messaggi            | Eventi nei prossimi 7 giorni: 0                                                                                                    |     |                                                                                                    |
| Contatti              | Nessun evento programmato                                                                                                    |     |                                                                                                    |
| Calendario            |                                                                                                    |     |                                                                                                    |
| Attività              |                                                                                                    |     |                                                                                                    |
| 2 Note                |                                                                                                    |     |                                                                                                    |
| Web Storage           |                                                                                                    |     |                                                                                                    |
| Gestione Condivisione |                                                                                                    |     |                                                                                                    |
| 🛫 Sincronizzazione    |                                                                                                    |     |                                                                                                    |

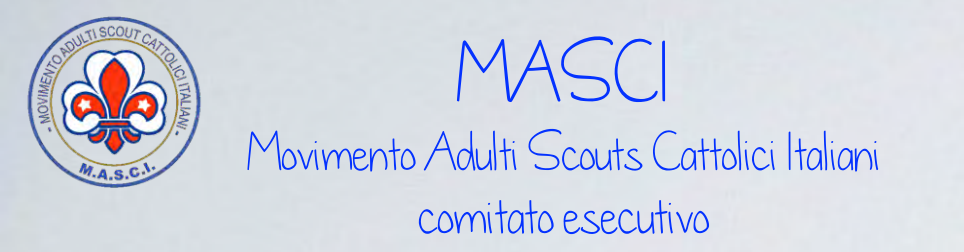

#### consultare la posta direttamente on-line

Conclusa la consultazione della casella (o l'invio di mail) si raccomanda di eseguire il logout, cliccando in alto a destro sull'apposito tasto

| aruba.l                    | t                                                                                                    |         | Aiuto 😭 Logor                                                              | t    |
|----------------------------|----------------------------------------------------------------------------------------------------|---------|----------------------------------------------------------------------------|------|
| 🕞 Nuovo 🤮 Aggiorna         | Desktop                                                                                                    |         |                                                                            |      |
| Ricercá nel mellugal 🔹 🕨 🤒 | Ricarica Aggiungi Gadget Colonne                                                                                   |         | Visualizza a Deskto                                                        | p    |
| O Desktop                  | Benvenuto                                                                                                    | 000     | Messaggi                                                                   | 00   |
| Nuovo Messaggio            | Ciao segretario                                                                                                    |         | 28 messaggio(i) non letto(i) nella tua casella di gruza - Vai a Posta in a | Tivo |
| Nuovo Contatto             |                                                                                                    |         | Messaggi recenti                                                           |      |
| - Nuovo Gruppo             | Giovedì 12 Marzo 2015 Arezzo                                                                                       |         | sercarmelo.c@libero.it - 11:32                                             |      |
| Nuovo Evento               | where we                                                                                                    |         | R: nuovo sistema di mali delle comunità                                    |      |
| Nuova Attività             |                                                                                                    |         | Giorgio Aresti - 09:00<br>Re: Convocazione PNS                             |      |
| 📌 Nuova Nota               | Quota                                                                                                    |         | ste6365@libero.it - 08:36                                                  |      |
| Nuovo Documento            | Dati del tuo account                                                                                               |         | R: nuovo sistema di mail delle comunità                                    |      |
|                            | Utilizzo Webmail                                                                                                   |         | rcampald.rc@libero.it - 08:16<br>R: nuovo sistema di mail delle comunità   |      |
|                            |                                                                                                    | 1       | cla-bis - 03:46                                                            |      |
|                            | 3% Spazio utilizzato - 29 Mb occupati su 1024 Mb dispo                                                             | 10Dilli | 3/12/2015 3:46:04 AM                                                       |      |
|                            | Utilizzo Web Storage                                                                                               | _       | Nuovo Messa                                                                | ggió |
|                            | 0% Spazio utilizzato - 0 Mb occupati su 1024 Mb dispon<br>(File e cartelle: 0% utilizzato - 5 su 1000 disponibili) | bili    |                                                                            |      |
| Q Ricerca                  | Calendario                                                                                                    | 000     |                                                                            |      |
| 🖂 Messaggi                 | Eventi nei prossimi 7 giorni: 0                                                                                    |         |                                                                            |      |
| Contatti                   | Nessun evento programmato                                                                                          |         |                                                                            |      |
| Calendario                 |                                                                                                    |         |                                                                            |      |
| Attività                   |                                                                                                    |         |                                                                            |      |
| Note                       |                                                                                                    |         |                                                                            |      |
| Web Storage                |                                                                                                    |         |                                                                            |      |
| Gestione Condivisione      |                                                                                                    |         |                                                                            |      |
| C Sincronizzazione         |                                                                                                    |         |                                                                            |      |

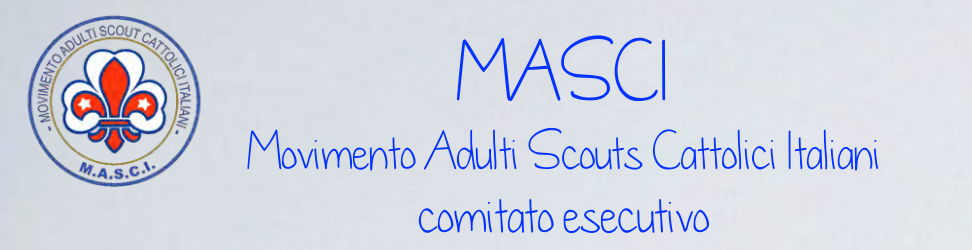

#### cambiare la password di accesso

la password va cambiata al primo accesso e tutte le volte che si rende necessario. Per cambiare la password si procede così:

| 🔍 Ricerca               | Calendario   |
|-------------------------|--------------|
| 🖂 Messaggi              | Eventi nei p |
| U Contatti              | Nessun e     |
| Calendario              |              |
| Attività                |              |
| 2 Note                  |              |
| Web Storage             |              |
| 🛃 Gestione Condivisione |              |
| 2 Sincronizzazione      |              |
| 0pzioni                 |              |

#### cliccare su opzioni nel menù laterale di sinistra

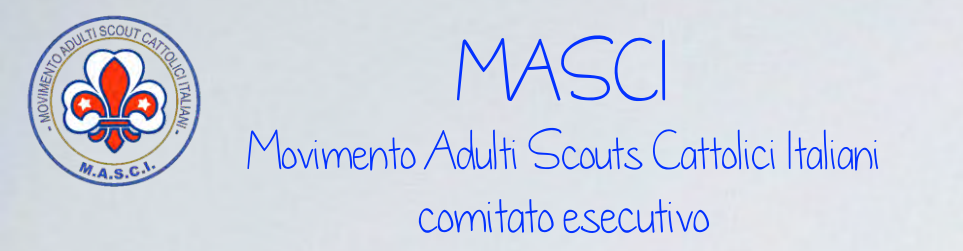

#### cambiare la password di accesso

sempre a sinistra si apre il sottomenù.

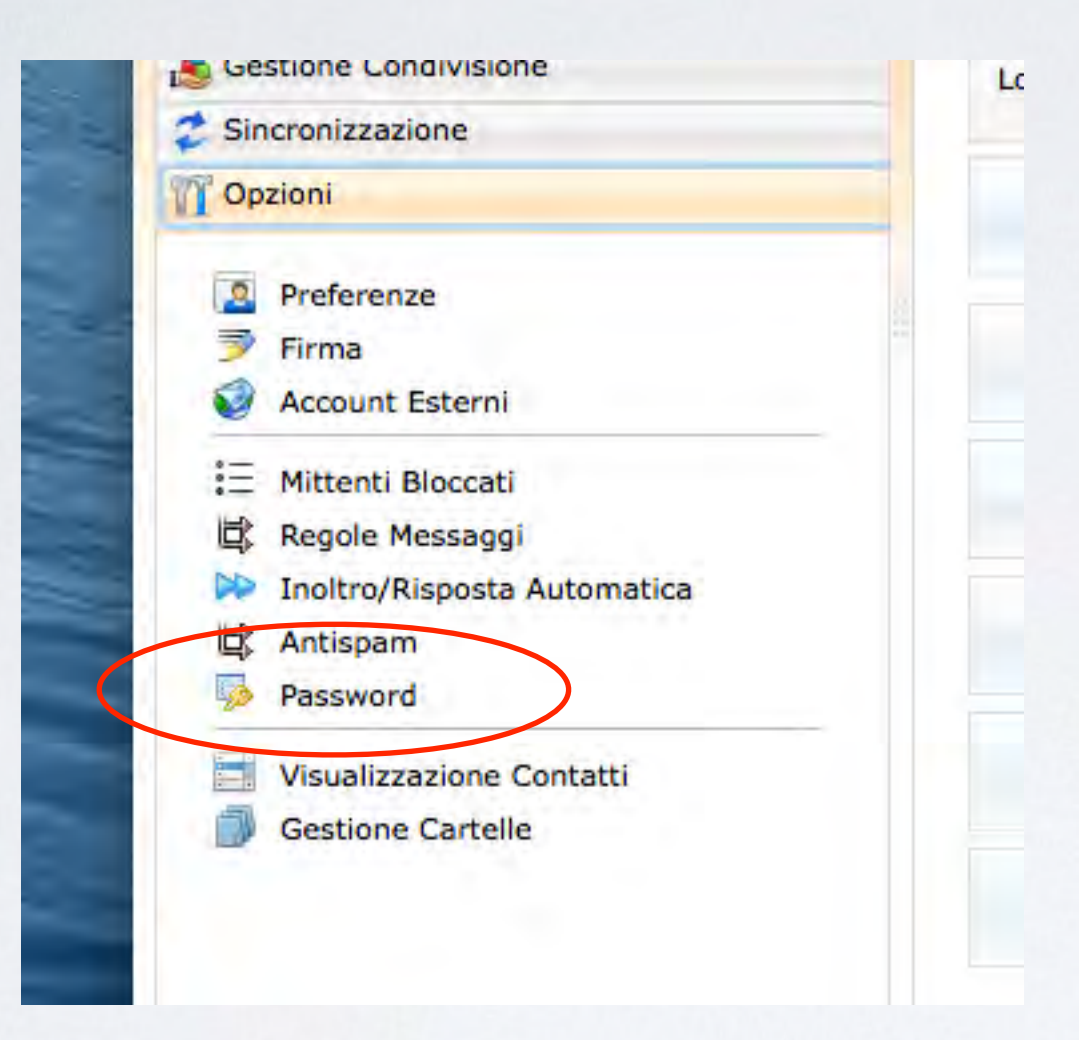

### cliccare su password per procedere

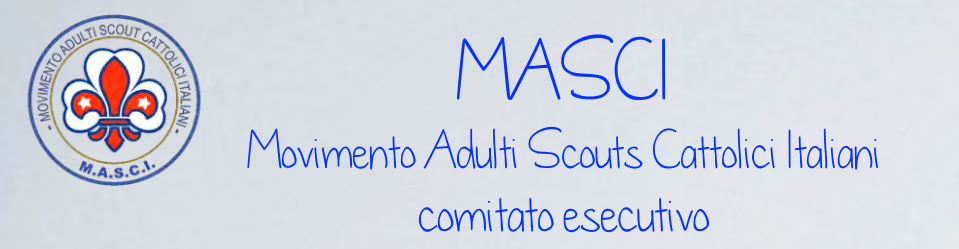

#### cambiare la password di accesso

inserire prima lavecchia password, poi la nuova (2 volte) quindi cliccare su Salva.

| Nuovo 🍰 Aggiorna            | Password                                                                                                    |
|-----------------------------|----------------------------------------------------------------------------------------------------|
| Ricarca nai mesaaggi 🔹 🕨 🔍  | Salva                                                                                                    |
| O Desktop                   |                                                                                                    |
| 🔍 Ricerca                   | 1 Utilizza que form per cambiare la tua password.                                                                                                    |
| 🖂 Messaggi                  | Per motivi di sicurezza, le nuove password sono controllate per efficacia e vengono applicate le seguenti regole:                                                           |
| Contatti                    | Gli elementi segue ti non possono essere utilizzati come password, da soli o preceduti / seguiti da un solo carattere (lettera, n                                           |
| Calendario                  | una sequenza di carata zi ordinata in modo numerico o alfabetico:                                                                                                    |
| Attività                    | <ul> <li>il nome della tua logio.</li> <li>il nome del tuo dominio (o parte di esso).</li> </ul>                                                                            |
| > Note                      | o una combinazione del nome della tua login e del tuo dominio (o parte di esso).                                                                                            |
| Web Storage                 | <ul> <li>Inoltre, la tua password non può essere nascosta da:</li> </ul>                                                                                                    |
| Gestione Condivisione       | <ul> <li>un singolo carattere ripetuto.</li> <li>soltanto una seguenza di caratteri ordinata in modo numerico o alfabetico.</li> </ul>                                      |
| 2 Sincronizzazione          | o socanto una sequenza di caracteri ordinata in modo numerico o anabetico.                                                                                                  |
| 1 Opzioni                   | Una password efficace:                                                                                                    |
| A CONTRACTOR                | <ul> <li>Non contiene parole che si possono trovare in un dizionario.</li> <li>Contiene lettere maiuscole e minuscole mischiate, numeri e segni d'internunzione.</li> </ul> |
| 2 Preferenze                |                                                                                                    |
| 🗊 Firma                     | Per maggion mormazioni sulle passione enicaci, leggere gli articoli dena dostra knowledge base.                                                                             |
| Account Esterni             | Marchia assessment:                                                                                                    |
| \Xi Mittenti Bloccati       | Nuova password:                                                                                                    |
| Regole Messaggi             | La password deve essere lunga tra gli 8 e i 16 caratteri                                                                                                    |
| Inoltro/Risposta Automatica | Conferma nuova password:                                                                                                    |
| Antispam                    |                                                                                                    |
| Password                    |                                                                                                    |
| Visualizzazione Contatti    |                                                                                                    |
| Gestione Cartelle           |                                                                                                    |

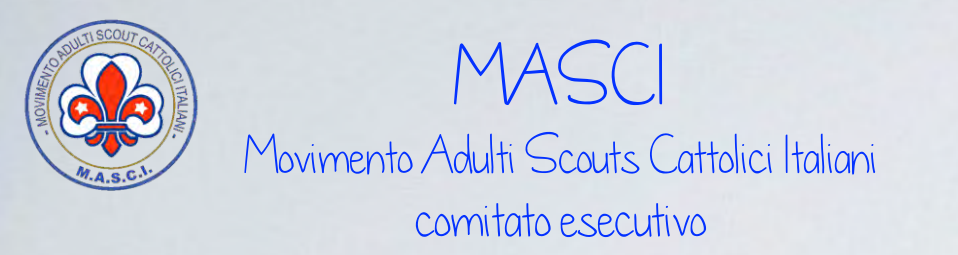

### 2. configurare il proprio programma di posta

Vi sono moltissimi client di posta, anche di outlook vi sono decine di versioni. E' molto complesso indicare per ciascun client e per ciascuna versione le procedure per la configurazione della casella. Pertanto ci limitiamo a fornire i parametri di configurazione validi per tutti i client

> posta in arrivo: **pop3s.aruba.it** porta predefinita: **995** posta in uscita: **smtps.aruba.it** porta predefinita: **465**

SSL deve essere attivo

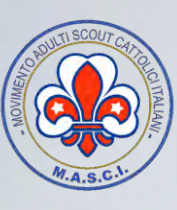

MASCI Movimento Adulti Scouts Cattolici Italiani comitato esecutivo

## Informazioni più di dettaglio su sito di Aruba

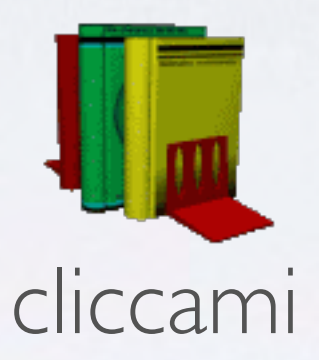

Grazie